## **Tuto 2 : Recherche produit et comparaison**

Il existe plusieurs moyens de trouver un produit sur delclim.com

- Rendez-vous dans le menu produit et sélectionnez la catégorie de produits qui vous mènera au produit souhaité. Cette méthode vous permet de parcourir l'ensemble des produits d'une sous-catégorie.
- Si avez une requête spécifique, utilisez la barre de recherche pour plus d'efficacité. La recherche peut porter sur n'importe quel terme désignant un produit tel que
  - o Une marque
  - o Un nom de produit avec la possibilité d'ajuster votre recherche à l'aide de filtres
  - Un code DELCLIM à 9 caractères (4 lettres + 4 chiffres + une lettre)
  - Ou le code fournisseur si vous le connaissez.
- Enfin, vous pouvez aussi vous rendre dans la rubrique promo pour profiter d'offres spéciales.

En cliquant sur un produit, vous avez accès à sa fiche technique ainsi qu'à la documentation associée s'il y en a une. Une fois connecté, vous pouvez également comparer des produits. Pour ce faire, cliquez sur le bouton « comparer ». Une icône en bas à gauche de votre écran apparait, vous indiquant qu'il y a actuellement 1 produit à comparer. Renouveler l'opération pour tous les produits à comparer. Enfin, cliquez sur cette icône pour démarrer la comparaison des caractéristiques de chacun.

Lorsque vous avez choisi vos produits, vous pouvez les ajouter à votre panier ou à vos favoris pour les retrouver plus facilement.